## **GUIDA PAGO IN RETE**

## 1. Accedere a Pago in Rete tramite il link

https://iam.pubblica.istruzione.it/iam-ssum/sso/login?goto=https%3A%2F%2Fpagoinrete.pubblica.istruzione.it%3A443%2FPars2Client-user%2F

## Il sistema Pago In Rete

**Pago In Rete** è il sistema centralizzato del **Ministero dell'Istruzione (MI)** che consente ai cittadini di effettuare pagamenti telematici a favore degli Istituti Scolastici e del Ministero.

Tale sistema si interfaccia con PagoPA®, una piattaforma tecnologica che assicura l'interoperabilità tra Pubbliche Amministrazioni e Prestatori di Servizi di Pagamento (Banche, Poste, etc.) aderenti al servizio.

Per la visualizzazione e il pagamento telematico di contributi richiesti dalle **scuole** per i servizi erogati utilizza il link "**Vai a Pago in Rete Scuole**".

Per l'effettuazione di un pagamento telematico di un contributo a favore del **MI** utilizza il link "**Vai a Pago in Rete MI**".

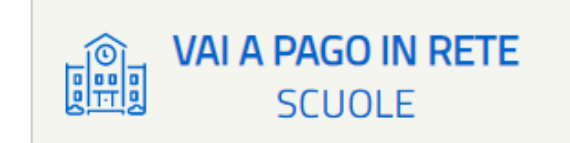

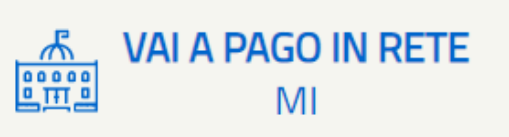

2. Cliccare su "VAI A PAGO IN RETE SCUOLE"

| PAGO IN RETE                                                                                                    |                                                                                                    |                                                                                                    |                                                                                                    |                                                                                                    |      |
|----------------------------------------------------------------------------------------------------|----------------------------------------------------------------------------------------------------|----------------------------------------------------------------------------------------------------|----------------------------------------------------------------------------------------------------|----------------------------------------------------------------------------------------------------|------|
| Home                                                                                                    | Versamenti volontari                                                                                                    | Visualizza pagamenti                                                                                                    | Gestione consensi                                                                                                    | Richiedi assistenza                                                                                                    | Area |
| Il sistem<br>contribu<br>anche e<br>Potrai vi<br>scuole a<br>dell'alun<br>profilo ri<br>pagame<br>Pago In<br>detrazio<br>Per mag | <b>THE</b><br>a <b>Pago In Rete</b> consente la<br>ti scolastici, emessi dalle se<br>seguire versamenti volontar<br>sualizzare gli avvisi telemati<br>Il tuo profilo. In caso di mano<br>no, per comunicare le event<br>ceverai dal sistema sulla tua<br>nto emessi dalla scuola di fr<br>Rete.Potrai inoltre scaricare<br>ni fiscali. | visualizzazione e il pagamento<br>greterie scolastiche per gli alur<br>i a favore degli istituti scolastici<br>ci di pagamento emessi dagli i<br>cata visualizzazione degli avvis<br>uali informazioni mancanti per<br>a casella di posta elettronica pe<br>equenza dell'alunno che le not<br>e direttamente dall'applicazione<br>sultare il <u>Manuale Utente</u> e vis | o degli avvisi telematici, re<br>ni frequentanti. Con Pago<br>i.<br>stituti di frequenza per gli a<br>si contatta l'istituto scolastid<br>l'associazione. Per ogni al<br>ersonale sia le notifiche de<br>ifiche dei pagamenti che s<br>l'attestazione di pagamen<br>ionare le <u>FAQ</u> . | lativi a tasse e<br>In Rete è possibile<br>alunni associati dalle<br>co di frequenza<br>lunno associato al tuo<br>gli avvisi telematici di<br>ono stati eseguiti con<br>to valida per eventuali |      |

- 3. Cliccare su "Visualizza pagamenti"
- 4. Cliccare sulla lente di ingrandimento posta sotto "AZIONI"

Si può procedere con il pagamento direttamente online (con carta prepagata o carta di credito) oppure scaricare il documento di pagamento da portare in una ricevitoria e pagare in contanti.